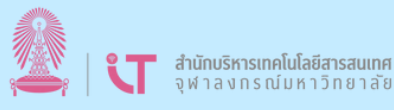

## ลบไฟล์หรือโฟลเดอร์ใน OneDrive

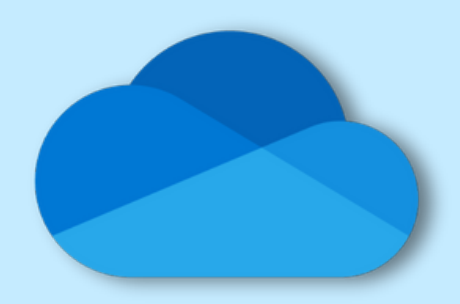

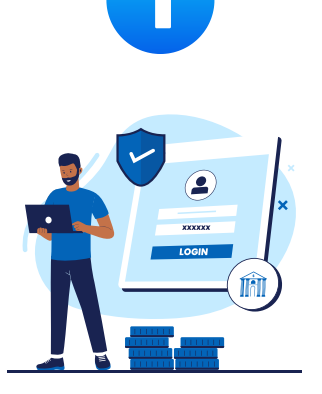

ไปที่<u>เว็บไซต์ OneDrive</u> และ ลงชื่อเข้าใช้บัญชีของคุณ

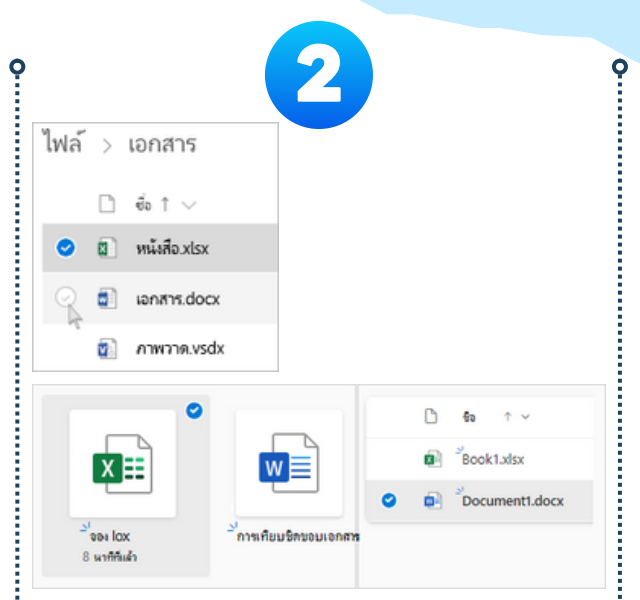

**เลือกไฟล์หรือโฟลเดอร์ที่ต้องการลบ** โดยการชี้ไปที่แต่ละรายการ แล้วคลิกกล่อง กาเครื่องหมายวงกลมที่ปรากฏขึ้น

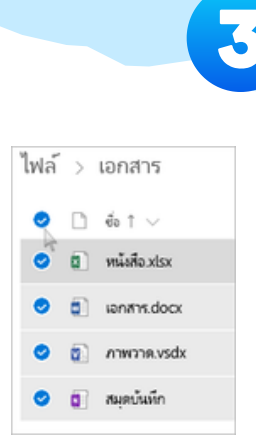

**ทดปุ่ม "ลบ" บนแถบด้านบนของหน้า หรือ คลิกขวาแล้วเลือก "ลบ"** หมายเหตุ: ถ้าคุณไม่เห็นไอคอน "ลบ" ใน แถบด้านบน หรือเมื่อคุณคลิกขวาที่รายการ ที่เลือก คุณอาจไม่มีสิทธิ์ในการลบไฟล์หรือ โฟลเดอร์นั้น

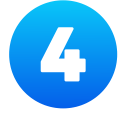

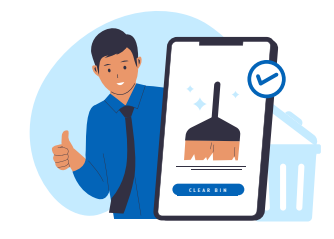

ยืนยันการลบ และตรวจสอบ ใน "ถังรีไซเคิล"

## ลบรายการอย่างกาวร ใน OneDrive

| ::: Or | neDrive      |   |                              |     |
|--------|--------------|---|------------------------------|-----|
| +      | 🗊 🗤          | ÷ | ) ถึนถ่า                     |     |
| Ð      |              |   |                              |     |
| â      | ถังรี ไซเคิล |   |                              |     |
| Ð      |              | ß | <b>t</b> o ~                 | Da  |
| 89     |              | - |                              |     |
| ☆      | 0            | 0 | Orientation.pptx ของพงมักงาน | 2/! |
| Û      |              | 0 | Book.xlsx                    | 2/! |
| ~      |              | 0 | xabx.1 ree                   | 2/! |
| 0      |              |   |                              |     |

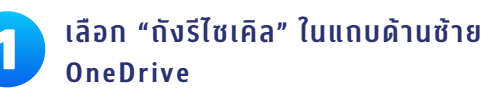

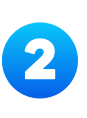

เมื่อต้องการลบไฟล์หรือโฟลเดอร์ที่ระบุ ออกจากถังรีไซเคิลอย่างถาวร ให้เลือก รายการเหล่านั้น แล้วเลือก "ลบ" ในแถบ ด้านบน

## <u>คลิกเพื่อดูรายละเอียดเพิ่มเติม</u>